## 5 再度見積合わせの場合について(1/6)

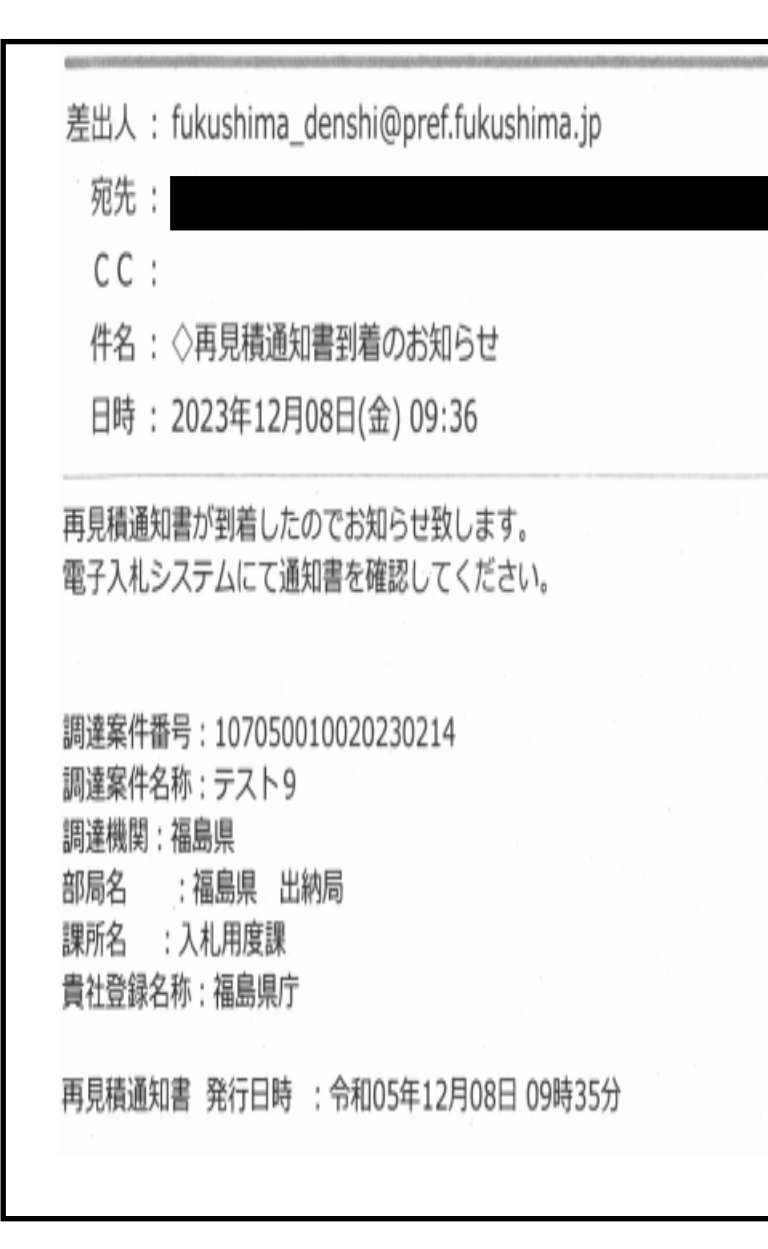

- 予定価格に達した見積書の提出がなかった場合、再 度見積合わせを行います。
- ・1回目の見積合わせ参加者のメールアドレスへ、左のメールのとおり再見積通知のお知らせを送信します。
- ・電子入札システムにログインし、再見積通知書を確 認してください。

## 5 再度見積合わせの場合について(2/6)

調達案件一覧

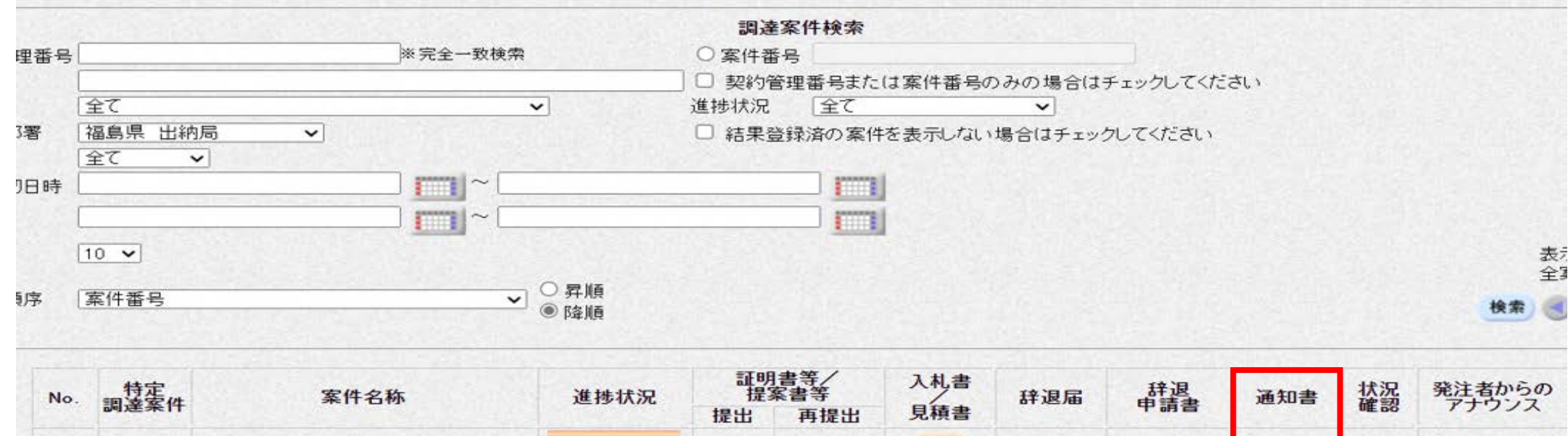

|   |               |          | 提出 | 冉提出 | 兄根香 |      |                    |    |                        |
|---|---------------|----------|----|-----|-----|------|--------------------|----|------------------------|
| 1 | <u>7710</u>   | 案件登録済み   |    |     | 提出  |      | Carlos Carlos      | 14 |                        |
| 2 | <u> 코고ト14</u> | 結果通知書発行済 |    |     | 締切  |      |                    | 1  |                        |
| 3 | 7211          | 結果通知書発行演 |    |     | 總切  |      | 1.25220            |    |                        |
| 4 | <u>72110</u>  | 結果通知書発行済 |    |     | 締切  |      |                    |    |                        |
| 5 | <u>7219</u>   | 結果通知書発行済 |    |     | 提出済 | 表示却下 | <b>表示</b><br>未参照有り | 表示 | 表示<br>2023/12/06<br>更新 |
|   |               |          |    |     |     |      |                    |    |                        |

・電子入札システムにログイン後、調達案件一覧画面まで進んでください。
 ・該当案件の「通知書」欄の「表示」ボタンをクリックしてください。

## 5 再度見積合わせの場合について(3/6)

| 通                   | 知書一覧                 |       |  |
|---------------------|----------------------|-------|--|
| 通知書名                | 通知書発行日付              | 通知書確認 |  |
|                     | 令和05年12月08日(金)10時25分 | 参照済   |  |
|                     | 令和05年12月08日(金)09時51分 | 未参照   |  |
|                     | 令和05年12月08日(金)09時41分 | 未参照   |  |
| 再見積通知書              | 令和05年12月08日(金)09時35分 | 未参照   |  |
|                     |                      |       |  |
| ・通知書一覧が表示されます。      |                      |       |  |
| ・通知書一覧のうち 再見積通知書」をク | リックしてください。           |       |  |

### 5 再度見積合わせの場合について(4/6)

再見積通知書

福島県 知事

下記の調達案件について、再見積り合せを実施いたします。再見積締切時間までに見積書を提出してください。参加する意思がない場合は辞退を選択してください。

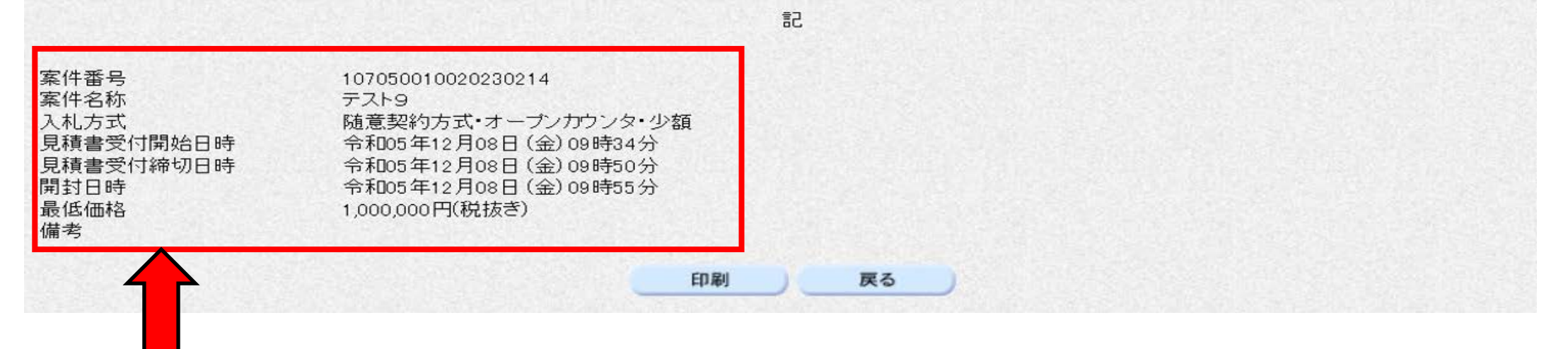

- ・再見積通知書が表示されます。
- ・見積書受付締切日時・開封日時・最低価格を確認し、最低価格を下回る価格で再見積もりする か辞退するかを選択してください。
- ・なお、この最低価格とは、1回目の見積合わせで参加業者が提出した見積額のうち、最低の見 積額のことを指します。

# 5 再度見積合わせの場合について(5/6)

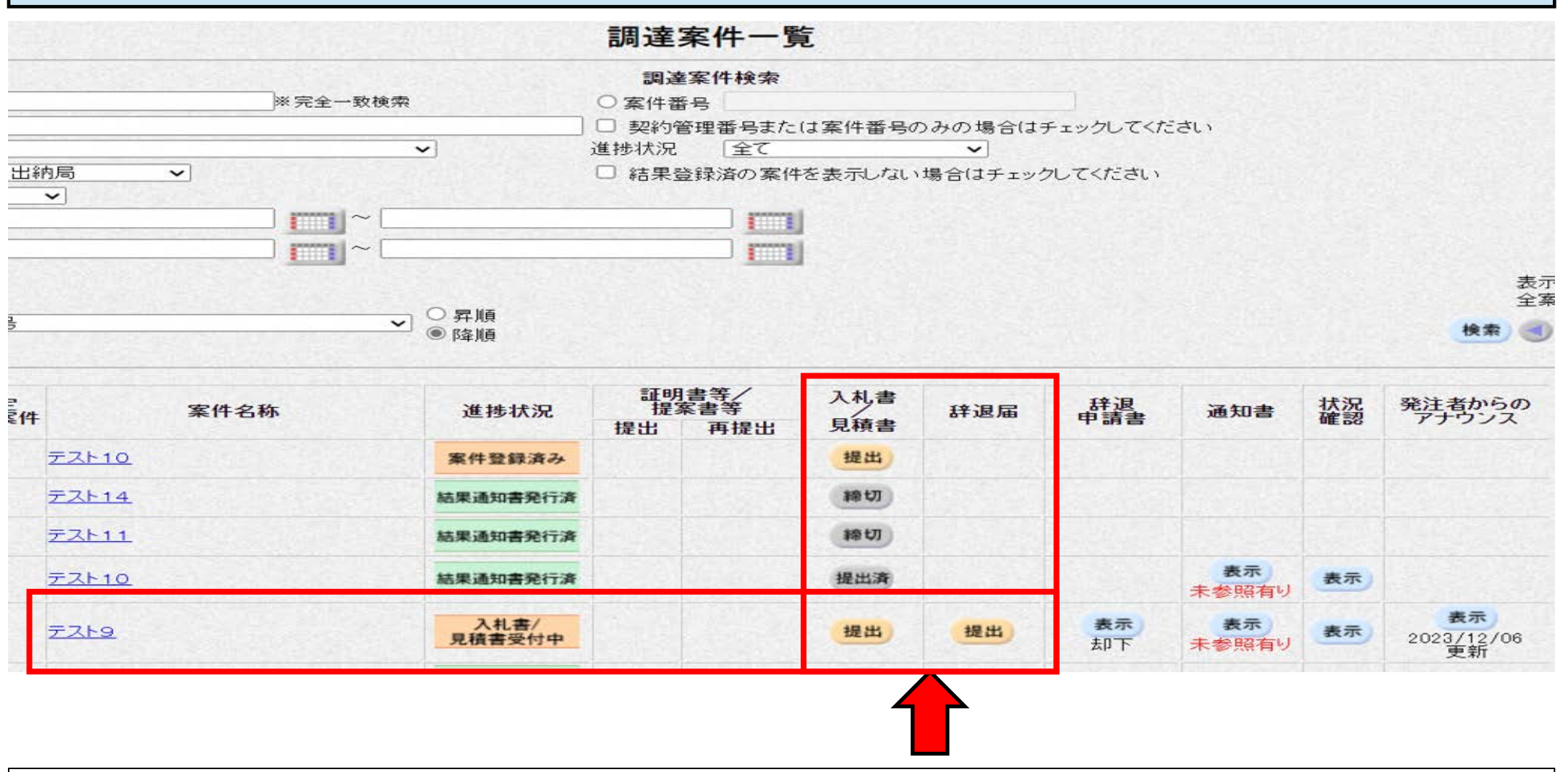

- ・調達案件一覧画面に戻り、再見積書を提出するか辞退届を提出するか選択してください。
  ・再見積書の提出方法は1回目と同じです。
- ・辞退する場合は「辞退届」欄の「提出」ボタンをクリックしてください。

#### 5 再度見積合わせの場合について(6/6)

| 福島県<br>知事<br>様                          | 見積辞退届                                                           |
|-----------------------------------------|-----------------------------------------------------------------|
|                                         | 下記の案件の見積を辞退しました。                                                |
| 案件番号<br>案件名称<br>入札方式<br>見積執行回数<br><連絡先> | : 107050010020230214<br>: テスト9<br>: 随意契約方式・オーブンカウンタ・少額<br>: 2回目 |
| 氏名                                      | : 試験                                                            |
| 電話番号                                    | : 024-521-7413                                                  |
| AX                                      | : 024-521-7962                                                  |
| E-Mail                                  | : nyuusatsu_youdo@pref.fukushima.lg.jp                          |
| 備考                                      |                                                                 |
|                                         | 提出内容確認 戻る                                                       |
|                                         |                                                                 |

・辞退届提出の際は、連絡先に誤りがないか確認し提出内容確認ボタンをクリックしてください。